# R I M A G E<sup>®</sup>

# **Rimage Producer™ Vユーザーガイド** 8300N/8300

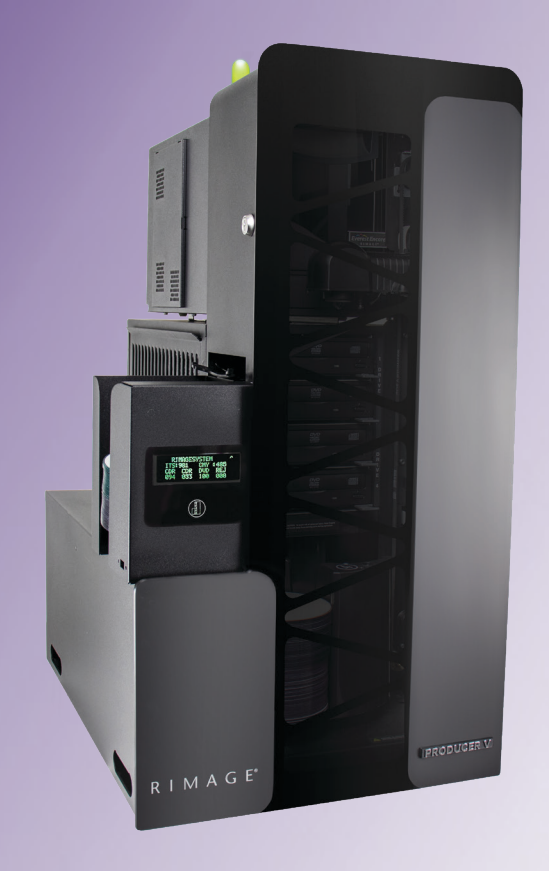

| Rimage Corporation                                      | Rimage Europe GmbH                                      | Rimage Japan Co., Ltd.                                                 | Rimage Taiwan                                                                                                    | Rimage Information                                                                        |
|---------------------------------------------------------|---------------------------------------------------------|------------------------------------------------------------------------|----------------------------------------------------------------------------------------------------|-------------------------------------------------------------------------------------------|
| 201 General Mills Blvd, Golden<br>Valley, MN 55427, USA | Albert-Einstein-Straße 26<br>63128 Dietzenbach, GERMANY | 4F Arai #38 Bldg., 2-7-1 Hamamatsu-<br>cho, Minato-ku, Tokyo 105-0013, | 2F7, No. 508, Sec. 5,<br>Zhongxiao East Road., Xinyi Dist.,<br>Taipei City 110, TAIWANTechnology<br>Co., Ltd.電話:+886-(2) 2726-0100RM # 206, 207,<br>No.1 FuXing ZH<br>HuangPu Distr<br>Shanghai, 2000 | Technology (Shanghai)<br>Co., Ltd.                                                        |
| フリーダイヤル:+1-(800) 445-8288                               | 電話:+49 (0)6074.8521.0                                   | JAPAN<br>電話:+81-(3) 6452-8780                                          |                                                                                                    | RM # 206, 207, 2F<br>No.1 FuXing Zhong Road<br>HuangPu District<br>Shanghai, 200025 CHINA |

電話:+86.021.5887.8905

Rimage Corporation は、本書に記載されている機器およびソフトウェアを予告なしに改訂する権利を所有しています。Rimage Corporation は、あらゆる 個人または組織に通知する義務なく、本書を改訂または記載内容を随時改訂する権利を所有します。

本書には、発行時に有効であった Web サイトへのリンクが含まれていますが、現在そのサイトが移動している、または無効である場合もあります。本書に は、第三者によって所有および運営されているインターネット上のサイトへのリンクが記載されている場合もあります。 Rimage Corporation は、第三者の サイトの内容に関しては、責任を負いかねます。

© 2020, Rimage Corporation

Rimage<sup>®</sup> および Everest<sup>®</sup> は Rimage Corporation の登録商標です。Rimage Producer<sup>™</sup>、Prism<sup>™</sup> および Encore<sup>™</sup> は Rimage Corporation の商標で す。Windows<sup>®</sup> は Microsoft Corporation の登録商標です。

他のすべての商標および登録商標は、それぞれの所有者の財産です。

本ドキュメントの最新版は www.rimage.com/support から入手できます。

## 目次

| 取扱説明書                                    | 1       |
|------------------------------------------|---------|
| 本ユーザー ガイドについて                            | .1      |
| Producer V System について                   | .1      |
| 開梱およびセットアップ取扱説明書                         | .1      |
| 重要な情報                                    | 2       |
| サポート連絡先                                  | .2      |
| オンラインでご覧いただける詳細情報                        | .2      |
| テクニカル サポート                               | .2      |
| 光ディスク記録ソフトウェアの免責条項                       | .3      |
| 安全性および法令順守に関する情報                         | .3      |
| 安全のための予防措置                               | .3      |
| 国特有の注意と警告                                | .3      |
|                                          | .4      |
| Producer V System の部品の確認                 | 5       |
| 正面図                                      | .5      |
| Everest <sup>®</sup> Encore Printer の背面図 | .6      |
| Prism™ Printer の背面図                      | .7      |
| 部品情報                                     | .8      |
| DiscWatch <sup>™</sup> 状態表示ランプ           | .8      |
| テイ人フレイ ハネル                               | 8.      |
| ンステム ホダノ<br>ディフク ディフペ <sup>ン</sup> /世    | ŏ.<br>Q |
| 94ペン)14ペンク<br>警報器                        | .0      |
| Producer V Systemの操作                     | g       |
|                                          | 0       |
| 回転トレイの設置                                 | ۶.<br>۵ |
| 回転ドレイの取り外し<br>Droducor V System の電源オン    | .9      |
| FIOUUCEIV Systemの電源オフ 1                  |         |
| Producer V System の一時停止<br>1             |         |
| 「Toducer V System O 時序止                  | 1       |
| ディスクの取り外  1                              | 1       |
| 2177723377700000000000000000000000000000 | 1       |
|                                          |         |

| Producer V System のメンテナンス | 12 |
|---------------------------|----|
| 概要                        |    |
| 注意事項                      | 12 |
| 予防メンテナンス スケジュール           | 12 |
| 診断テスト                     | 12 |
| Gemini ユーティリティの操作         | 13 |
| Gemini ユーティリティの開始         |    |
| オートローダの表示名の変更             |    |
| 警報器を有効にする                 | 13 |

## 取扱説明書

本マニュアルは、Rimage Producer 8300N と 8300 の操作および設定、メ ンテナンスに必要な事項を説明しています。本マニュアルで、「システム」 および「オートローダー」という語は Producer 製品を意味しています。プ リンタという用語は、Everest Encore または Prism III プリンタを指しま す。

Producer システムに固有の情報については、『*Rimage Producer V User Guide (Rimage Producer V ユーザーガイド)*』(www.rimage.com/support) を参照してください。

**重要!** お使いの Rimage システムは、本**ユーザーガイド**に記載されたモ デルとは外観が異なる場合があります。

## 本ユーザー ガイドについて

- 当社ではすべてのバージョンのマニュアルおよび説明書を保存する ように努めていますが、当社ウェブサイトで閲覧できる英語バージョ ンでは常に最新の情報を提供しています。
- 特に明記のない限り、Windowsのナビゲーションの説明は Windows 10のパスを示しています。Windows 7以外のWindows オペレーティングシステムのナビゲーションは多少異なる場合があ ります。
- 本マニュアルでは、情報のタイプに応じて以下の記号が使用されています。

注記:「注記」には補足情報や特殊な事例に限定して適用できる情報 が提供されます。たとえば、特定のバージョンのプログラムに適用す るようなメモリ制限や機器の設定、詳細情報は「注記」に記載されま す。

**ヒント:**「ヒント」には、明らかではない代替方法が提案され、製品の利点と能力についての理解を助けます。

- 「重要!」には、タスクの完了に欠かせない情報が提供されます。
- 重要な追加情報。
- 「ヒント」の情報を読まなくてもタスクを完了できますが、「重要!」の記載は必ず読むようにしてください。

- 力 注意:「注意」には、このガイドラインの順守を怠ると、機器または製品、ソフトウェア、データに損失または損傷が生じる恐れがある注意事項が示されます。
- **力** 警告! 「警告!」は、記載されたガイドラインの順守を怠る場合、機器の 操作または保守の担当者に身体的傷害が生じる恐れがあることを示 します。

## Producer V System について

Producer V システムは、Everest<sup>®</sup> Encore プリンタまたは Prism III<sup>™</sup> プリンタ のどちらでもご利用できます。プリンタの詳細については、プリンタに同梱さ れている『セットアップおよびインストール ガイド』または『ユーザー ガイド』 を参照してください。

Producer 8300N オートローダーには、コントロール センター (PC) が内蔵されています。内蔵 PC は、ネットワーク対応デバイスで、ネットワーク に接続された他のコンピュータからオーダーを受信できます。 Producer 8300N は、モニタおよびマウス、キーボードを接続するとローカルでも操作可能です。

Producer 8300 には、外部のコントロール センターとして使用する外付 け PC が必要です。ほとんどの場合、Producer 8300 オートローダーには 外付け PC が標準装備されていません。外部のコントロール センターと して使用する PC を準備することが必要です。8300 で使用する PC の最 低要件および最適要件については、Producer の仕様を参照してくださ い。本製品に関する技術的仕様は、www.rimage.com/support を参照し てください。

## 開梱およびセットアップ取扱説明書

Producer V システムを開梱するには、梱包箱に貼付の開梱法についての ラベルを参照してください。設定の指示については、製品に同梱されてい る『セットアップおよびインストール ガイド』を参照してください。

重要!

## 重要な情報

本セクションでは、Producer Vシステムに関し、サポートのための問い合わせ先および注意や警告、製品仕様について説明します。

本製品に関する技術的仕様

は、www.rimage.com/supportを参照してください。

## サポート連絡先

| 米国、カナダ、南米                                                                                                    |                                                                                                    |  |  |
|----------------------------------------------------------------------------------------------------|----------------------------------------------------------------------------------------------------|--|--|
| <b>Rimage Corporation</b><br>201 General Mills Blvd, Golden<br>Valley, MN 55427, USA<br>Attn: Rimage Services      | <b>電子メール:</b> support@rimage.com<br><b>電話:</b><br>北米:800.553.8312<br>メキシコ/中南米:952.946.0004 option 2<br><b>ファックス:</b> 952.944.7808 |  |  |
| ∃− <b>ב</b> שווי                                                                                                   |                                                                                                    |  |  |
| Rimage Europe GmbH<br>Albert-Einstein-Straße 26                                                                    | 電子メール:support@rimage.de<br>電話:+49(0)607485210                                                                                     |  |  |
| 63128 Dietzenbach, GERMANY                                                                                         | ファックス:+49 (0)6074.8521.100                                                                                                    |  |  |
|                                                                                                    |                                                                                                    |  |  |
| <b>Rimage Japan Co., Ltd.</b><br>4F Arai #38 Bldg., 2-7-1<br>Hamamatsu-cho, Minato-ku,<br>Tokyo 105-0013,<br>JAPAN | 電子メール:servicejapan@rimage.co.jp<br>電話:+81.3.6452.8780<br>ファックス:+81.3.6452.8785                                                    |  |  |
| Rimage Taiwan                                                                                                    | 電子メール:support@rimage.com                                                                                                    |  |  |
| 2F7, No. 508, Sec. 5<br>Zhongxiao East Rd., Xinyi Dist.,<br>Taipei City 110, TAIWAN                                | 電話:+886.2.2726.0100                                                                                                    |  |  |
| <b>Rimage China</b><br>RM # 206, 207, 2F                                                                           | 電子メール: medical.sales@rimage.cn<br>enterprise.sales@rimage.cn                                                                      |  |  |
| No.1 FuXing Zhong Road<br>HuangPu District<br>Shanghai, 200025 CHINA                                               | 電話:+86.021.5887.8905                                                                                                    |  |  |

#### Rimage Services 連絡先:

ウェブサイト:www.rimage.com/support を参照してください。

| Rimage サービスにお問い合わ<br>せになる際は、以下の情報をご用<br>意ください。         | 今後必要な場合に備えて、ご使用の Rimage 製品について次の情報をお控えください。 |  |
|--------------------------------------------------------|---------------------------------------------|--|
| <ul> <li>システムのシリアル番号とソフト</li> <li>ウェアのバージョン</li> </ul> | <b>注記:</b> 製品を交換した場合は、必ずシリアル番号を更新してください。    |  |
| <ul> <li>・ エラーの機能的および技術的</li> </ul>                    | シリアル番号:                                     |  |
| 説明                                                     | 製品名:                                        |  |
| <ul> <li>表示された正確なエラーメッ<br/>セージ</li> </ul>              | ご購入日:                                       |  |

## オンラインでご覧いただける詳細情報

www.rimage.com/support で、Rimage の世界でトップレベルのサポートとサービスを受けることができます。オンラインでご利用いただける項目:

- ・ ソフトウェアおよびファームウェアの最新情報
- 製品仕様
- 最新ドキュメント
- 最新のファームウェアのダウンロード

## テクニカル サポート

Rimage では、迅速な交換サービス、ソフトウェア サブスクリプションおよびサポートなど、様々な Producer V システムに関するサービスおよ

重要な情報

びサポートオプションを提供しています。詳細情報および価格については、Rimageの付加価値再販業者や Rimage 社までお尋ねください。

### 光ディスク記録ソフトウェアの免責条項

本製品、ソフトウェアおよび説明書は、著作権の所有者もしくは著作権者 から書面によるコピーの許可を受けている場合、複製することができま す。使用者が著作権を所有する、もしくは、著作権者から複写の許可を取 得していない限り、使用者には、著作権法違反ならびに損害賠償および 他の賠償の支払いが課せられる恐れがあります。ご自身の権利に関して 不明確な場合は、法律の専門家にご相談ください。使用者が著作権を所 有せず、また著作権所有者からの許可も得ていない場合、光ディスク、そ の他のメディア上の著作権のあるマテリアルを無断で複製することは国 内および国際上の法令を侵害することになり、厳しい処罰が科せられるこ とになります。

## 安全性および法令順守に関する情報

本マニュアルおよび製品に関する指示により、適切で安全な操作が可能 になります。以下の表示マークは、ユーザーならびに他の人の身体的傷 害および機器損傷の防止を支援します。

#### 安全のための予防措置

安全の確保のため、以下の注意事項をよくお読みになり、内容をご理解 された上で機器をご使用ください。

#### 力 警告!

- CD/DVD レコーダーのレーザービームには、クラス1レーザーが使用されてい ます。レコーダーを開けないでください。すべてのサービス処置は、担当の技術 者が行うようにしてください。
- 本書に規定されている以外の方法で、制御または調整機能を使用したり、処置 を実施したりすると、有害な放射露光が生じる恐れがあります。
- ・ 本機と光学機器を併用しないでください。併用すると、目を損傷する危険性が大 幅に増加します。

#### 力注意:

- 火災の危険に対する継続的な保護のために、交換するヒューズは、同一の種類 および定格のものだけにしてください。すべてのサービス処置は、担当の技術 者が行うようにしてください。
- 同梱の交流電源コードのみ、または、標準規格の電源コードをご使用ください。 北米以外でご利用になる場合、各地域の標準規格電源コードの選択においてサ ポートが必要な場合は、最寄の Rimage にお問い合わせください。
- ・ 本製品はオフィス用機器として設計されています。
- Producer 8300N はリチウム電池を内蔵しています。リチウム電池を不適当な電池と交換すると爆発する危険があります。古い電池は電池のパッケージに記載された製造業者の指示に従って廃棄してください。

### 国特有の注意と警告

#### 力 警告!

• Taiwan: 警告使用者:

此為甲類資訊技術設備,於居住環境中使用時,可能會造成射頻干擾,在此種情況下,使用者會被要求採取某些適當的對策。

• Korea: 사용자 안내문 :

이 기기는 업무용 환경에서 사용할 목적으로 적합성평가를 받은 기기로서 가정용 환경에서 사용하는 경우 전파간섭의 우려가 있습니다.

※ 사용자 안내문욘 "엄무웅 방송통신기자재"에만 적웅한다.

## 重要な情報

### コンプライアンス情報

| 製品            | Producer 製品                                                                                                    | モデル                                                                                   |  |
|---------------|----------------------------------------------------------------------------------------------------|---------------------------------------------------------------------------------------|--|
|               | Producer 8300                                                                                                    | RAS35                                                                                 |  |
|               | Producer 8300N                                                                                                    | RAS35E                                                                                |  |
| 米国における注意      | <b>NOTE:</b> This equipment has been tested and found to comply with the limits for a Class A digital device, pursuant to part 15 of the FCC Rules. These limits are designed to provide reasonable protection against harmful interference when this equipment is operated in a commercial environment. This equipment generates, uses and can radiate radio frequency energy and, if not installed and used in accordance with the instruction manual, may cause harmful interference to radio communications. Operation of this equipment in a residential area is likely to cause harmful interference, in which case the user will be required to correct the interference at his own expense. This product complies with UL 60950-1, 2nd Edition. |                                                                                       |  |
| カナダにおける注意     | This Class A digital apparatus complies with Canadian ICES-003 Issue 5:2012. Cet appareil numerigue de la classe<br>A est conforme a la norme NMB-003 du Canade.<br>This product complies with CAN/CSA-C22.2 No. 60950-1-07, 2nd Edition.                                                                                                    |                                                                                       |  |
| ヨーロッパにおける注意   | This product is in conformity with the EMC Directive 2014/30/EU and the Low-Voltage Directive 2014/35/EU through compliance with the following European Standards: EN55032:2012/AC:2013 Class A Limit; EN55024:2010; EN61000-3-2:2014; EN61000-3-3:2013; EN60950-1:2006+A11:2009+A1:2010+A12:2011+A2:2013. The CE mark has been affixed in accordance with the CE Marking Directive 93/68/EEC.                                                                                                    |                                                                                       |  |
| 日本における注意      | This is a Class A product based on the standard of the Voluntary Control Council for Interference by Information<br>Technology Equipment (VCCI). If this equipment is used in a domestic environment, radio interference may occur, in<br>which case, the user may be required to take corrective action.                                                                                                    |                                                                                       |  |
|               | Translation:                                                                                                    |                                                                                       |  |
|               | この装置は、クラスA機器です。この装置を住宅環境で使用すると電波妨害を引き起こすことがあります。この場合には使用者が適切な対策を講ずるよう要求されることがあります。                                                                                                    |                                                                                       |  |
| オーストラリアにおける注意 | This product complies with AS/NZS CISPR32:2015.                                                                                                    |                                                                                       |  |
| 韓国における注意      | It is certified that foregoing equipment has been certificated under the Framework Act on Telecommunications and Radio Waves Act.<br>위 기기는 전기통신기본법, 전파법 에 따라 인증되었음을 증명 합니다.                                                                                                    |                                                                                       |  |
| 台湾における注意      | This is class A digital device. It may cause radio-frequency<br>the users are advised to take appropriate precautions.<br>Translation:<br>這是甲類的資訊產品,在居住的環境中使用時,可能會造成射頻干擾,在這種                                                                                                    | interference when used in a residential area. In this case,<br>重情況下,使用者會被要求採取某些適當的對策. |  |

## <u>Producer V System の部品の確認</u>

### 正面図

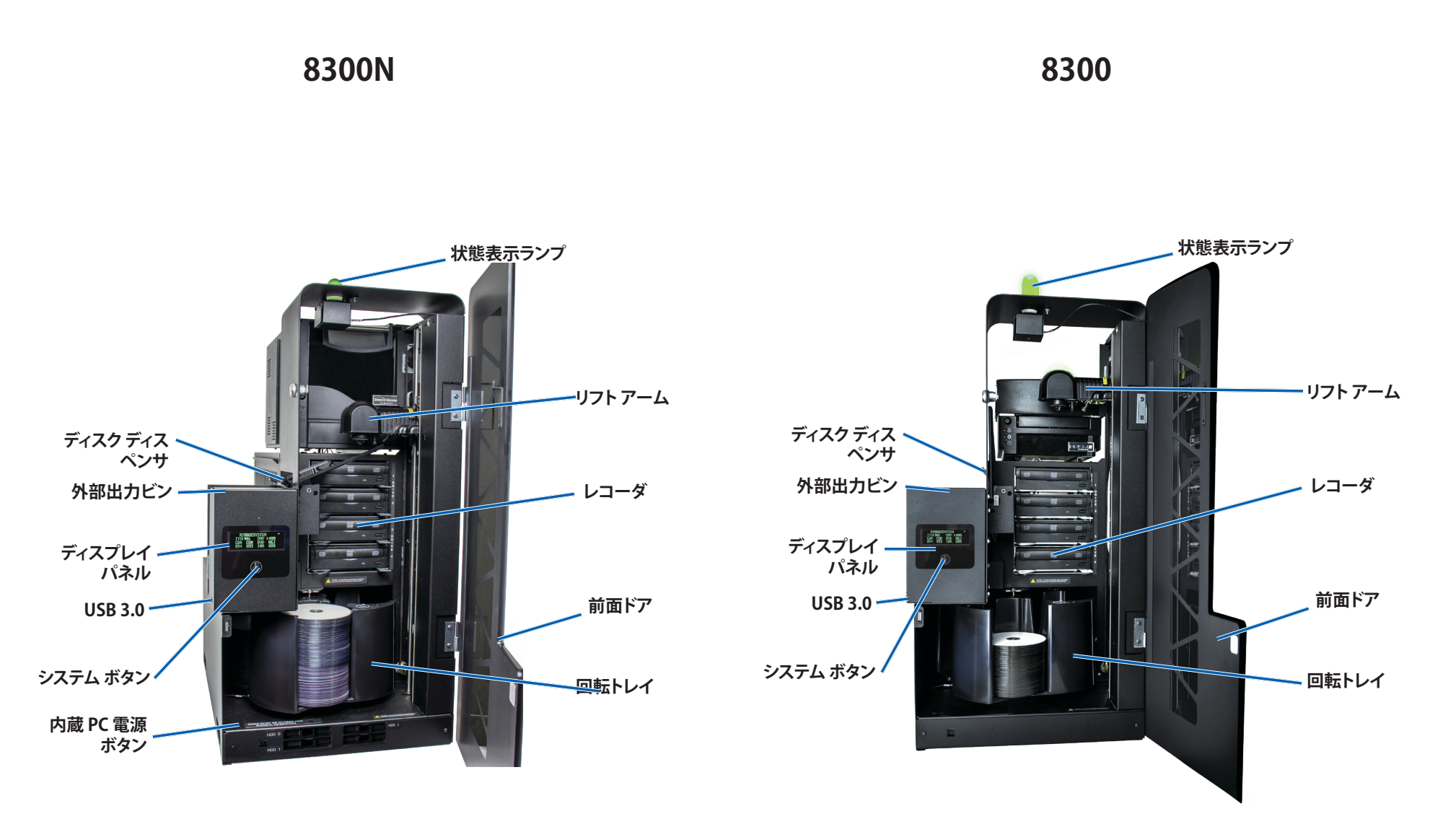

## **Producer V System の部品の確認**

## Everest<sup>®</sup> Encore Printer の背面図

8300N

8300

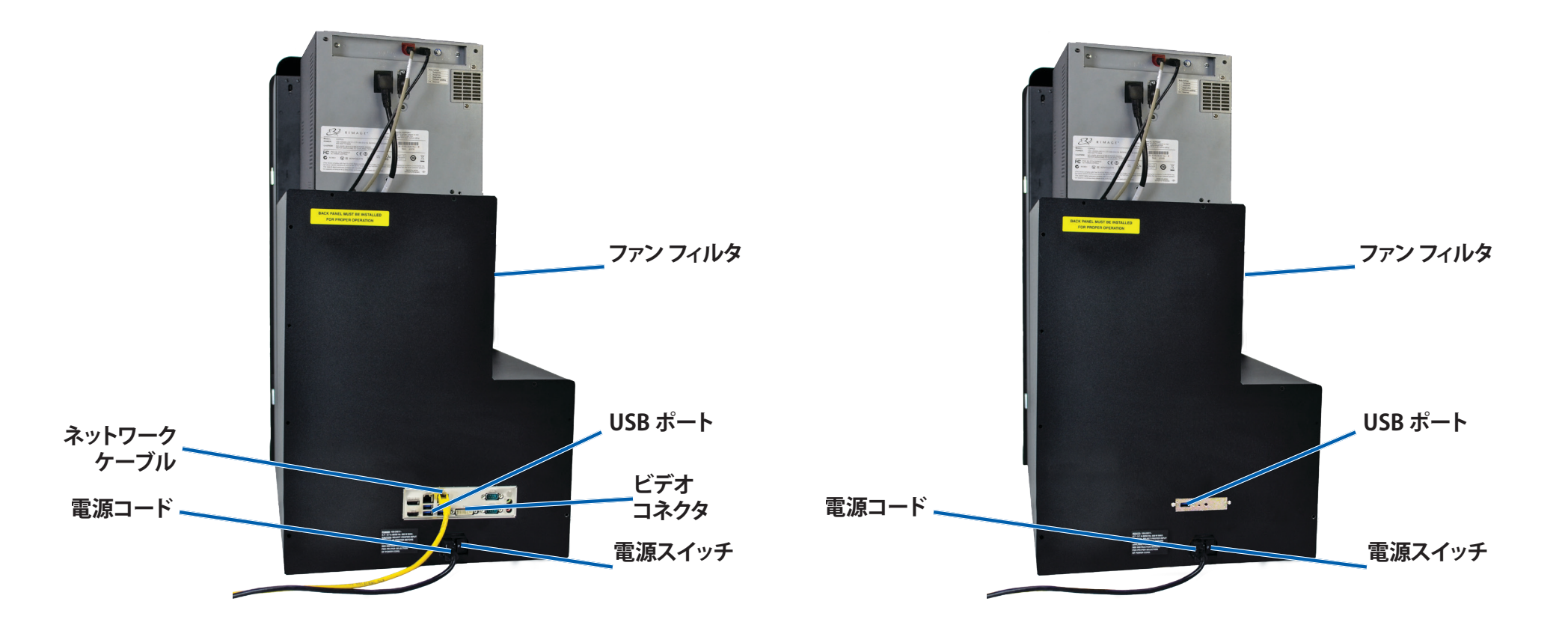

## **Producer V System の部品の確認**

### Prism<sup>™</sup> Printer の背面図

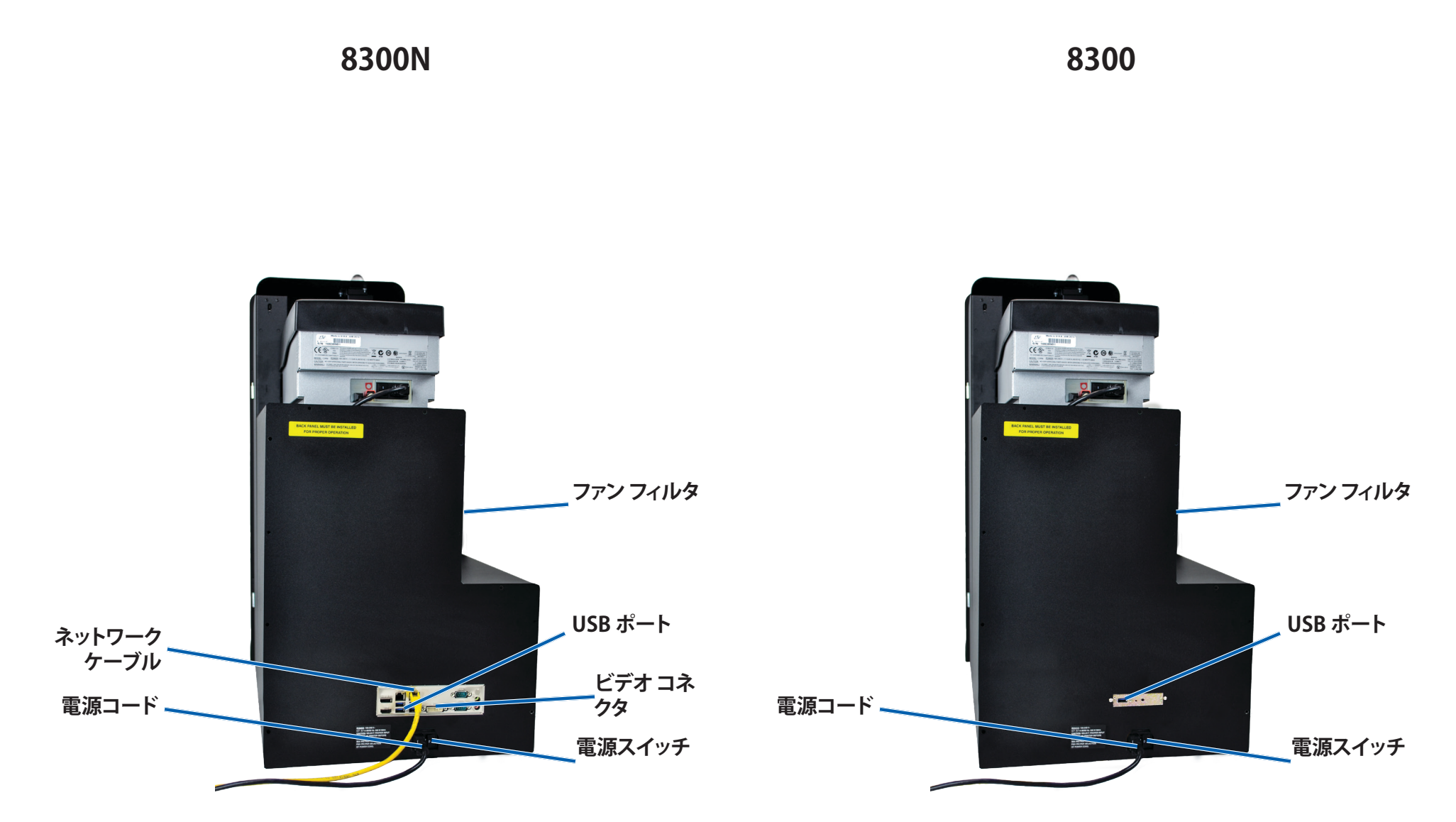

## 部品情報

#### DiscWatch™ 状態表示ランプ

Producer V システムには、さまざまな状態を表示する内蔵の状態表示ランプが装備されています。下表で、状態表示ランプの状態が示され、各状態によって示される状態が説明されています。

| ランプの状態 |             | システムの状態                                                                     |  |
|--------|-------------|-----------------------------------------------------------------------------|--|
|        | 緑色ライ<br>ト点灯 | システムは正常に動作しています。現在、処理中<br>のジョブはありません。                                       |  |
|        | 緑色ライ<br>ト点滅 | システムは正常に動作しています。現在、ジョブ<br>の処理中です。                                           |  |
|        | 黄色ラン<br>プ点灯 | オートローダーは、ソフトウェアの起動を待機中<br>です。                                               |  |
|        | 黄色ラン<br>プ点滅 | 前面ドアが開いている可能性があります。前面<br>ドアを閉めて、ジョブを進行させます。                                 |  |
|        | 赤色ラン<br>プ点灯 | 回転トレイのブランク ディスクがなくなってい<br>ます。供給ビンに適切な種類のメディアを入れ<br>ます。                      |  |
|        |             | システム エラーで、オペレータの操作が必要で<br>す。クライアント ワークステーションまたはコン<br>トロール センターのメッセージを確認します。 |  |
|        |             | 回転トレイがないなど、起動時の機器エラー。<br>クライアント ワークステーションまたはコント<br>ロール センターのメッセージを確認します。    |  |

### ディスプレイ パネル

ディスプレイパネルには、消耗品の状態も含めて、オペレータの介入を 必要とする操作または条件を知らせる、4行のディスプレイが付いていま す。4行のディスプレイの内容:

- ・ 行1:システム名
- ・ 行 2:ITS (転写リボン) カウントおよび CMY リボンのカウント
- 行3:ビン設定
- ・ 行4:各ビンのディスクの品質

初期設定の終了後は、Producer Vシステムに内蔵されている PC の名前 を表示します。詳細を確認するには、13ページの「*Gemini ユーティリ ティの操作*」のセクションを参照してください。

**ヒント:**ディスプレイペインの右上隅に表示されるキャレット記号「^」 は、Rimage ソフトウェアがオートローダーと通信中であることを示しま す。

### システム ボタン

システムボタンを押して回転トレイを回転させ、ディスクの装着や取り外しができるようにビンの位置を合わせてください。システムボタンを1 回押すと、回転トレイは次のビンまで回転します。

**ヒント:**ソフトウェアがオートローダーの初期設定を完了した後、回転トレイはビンまで回転します。

### ディスク ディスペンサ

ディスクディスペンサは、ディスクを外部出力ビンに入れます。

### 警報器

Producer V システムには警報器があり、ユーザーの対応が必要な場合に 音を出して知らる設定を有効にできます。ディスプレイパネルまたは PC のモニタに表示されるエラーメッセージを確認し、問題を解決するため に適切な操作を行ってください。警報器の設定のオプションについては、 13 ページの「警報器を有効にする」のセクションを参照してください。

## Producer V System の操作

## 回転トレイの設置

**ヒント:**エラーを防止するには、ソフトウェアの操作、またはオートローダ ーの電源をオンにする前に回転トレイを取り付けてください。

#### 1. 前面ドアを開きます。

- 2. Producer V システムに回転トレイを設置します。
  - a. センター ポストがベアリング ガイドのスロット開口部を通ってス ライドするように、**回転トレイ**をまっすぐスライドさせます。
  - b. 上端のサポートベアリングが、下がってベアリングガイドに入る まで、回転トレイを回転させます。
- 3. 前面ドアを閉めます。

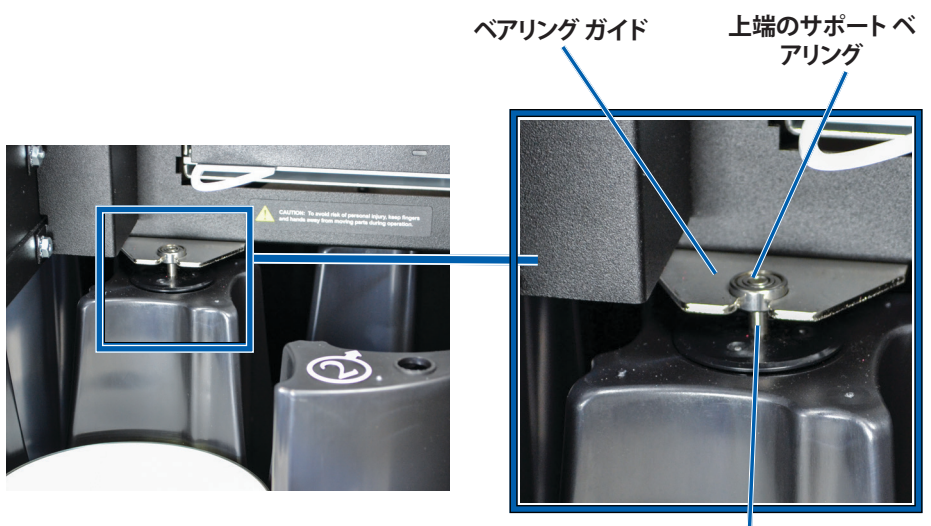

センター ポスト

## 回転トレイの取り外し

ディスクの装着や取り出しには、回転トレイをオートローダーから取り外します。

- 1. ロボットの操作を一時停止するには、前面ドアを開きます。
- 2. 回転トレイの底を両手でつかみます。
- 3. 上端のサポート ベアリングがベアリング ガイドを通過するまで、回転 トレイを持ち上げます。
- 4. 回転トレイをオートローダーの外側へ動かします。

## Producer V System の操作

このセクションでは、Producer V システムでディスク制作の準備をする場合に必要な情報を説明します。

## Producer V System の電源オン

#### はじめる前に:

システムの電源をオンにす る前に、回転トレイを設置し ます。回転トレイの設置につ いては、9ページの「回 転トレイの設置」セクション を参照してください。

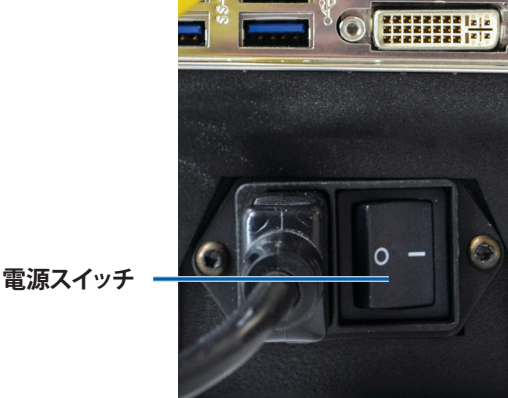

- 1. オートローダー 背面の**電源スイッチ** を押します。
  - 。 Producer 8300 を使 用している場合、システムの電源はオンになっています。
  - 。 Producer 8300N を使用している場合は、ステップ2に進みます。
- 2. オートローダー前面の PC 電源ボタンを押して、内蔵 PC の電源をオン にします。オートローダーと内蔵 PC の電源がオンになります。

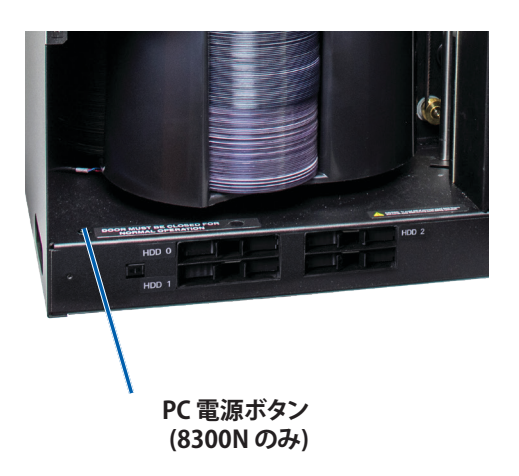

## Producer V System の電源オフ

- Producer 8300 の場合:
  - 。 開いているすべてのアプリケーションを閉じます。
  - 。オートローダーの背面にあるメインの電源スイッチを押して、Producer Vシステムの電源をオフにします。
- Producer 8300Nの場合:
  - 。 開いているすべてのアプリケーションを閉じます。
  - 。 Windows のスタートメニューからシャットダウンします。 または、
  - 。 Producer システムの前面にある PC 電源ボタンを押してすぐに離 します。これでソフトウェア、Windows、内蔵 PC をシャットダウン します。
  - か 注意:PC 電源ボタンを押し続けないでください。PC 電源ボタンを 押し続けると、内蔵 PC が正しくシャットダウンされません。その場 合、データの喪失や破壊が起こる場合があります。

注意:システムの電源がオフするまで、最大で 30 秒かかる場合が あります。

## Producer V System の一時停止

- 1. 操作を一時停止するには、前面ドアを開きます。
- 2. ドアが開いている場合、安全のためロボットの作動を一時停止します。
- 3. 操作を再開するには、前面ドアを閉じます。

## Producer V System の操作

## ディスクの装着

ディスクは1つのビン に100枚まで装着でき ます。回転トレイを取り 外してディスクを装着 することも、以下の手順 により各ビンにディス クを入れることもでき ます。

- 1. **前面ドア**を開き ます。
- システムボタンを押 して、回転トレイを 回転させ、ディスク を装着できる位置 にビンを移動させ

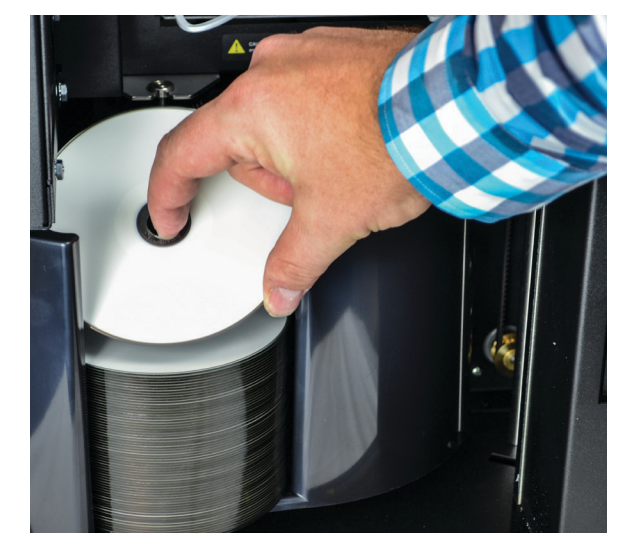

ます。回転トレイは手動でも安全に回転させることができます。

- 3. 記録および/または印刷するディスクを100枚までビンに入れます。
  - デフォルトでは、DVD ベースのシステムのビンは、次のように設定されています:

ビン1=CD

ビン 2 = DVD

ビン 3 = DVD-DL

ビン4=Output/Reject

デフォルトでは、Blu-ray レコーダーのシステムのビンは、次のように設定されています:

ビン1=CD

ビン 2 = DVD

ビン 3 = BD

ビン4=Output/Reject

重要! ディスクは、記録する側を下向きにして入れます。

**ヒント:**ソフトウェアの設定により、ビン1からビン4を、入力、出力、 却下または出力/却下および特定のメディアの種類のどれかに指定 できます。

- 4. 目的のビンが一杯になるまで、ステップ2から3を繰り返します。
- 5. 前面ドアを閉めます。

## ディスクの取り外し

- 1. **前面ドア**を開きます。
- 2. システム ボタンを押して、回転トレイを回転させ、ディスクを取り外せる位置にビンを移動させます。
- 3. **ディスク**をビンから取り出します。
- 4. 目的のビンが空になるまで、ステップ2から3を繰り返します。
- 5. 前面ドアを閉めます。

## 印刷環境設定

印刷環境を設定すると、Producer Vシステムで最高のディスクラベルを 作製するセットアップや実行が可能になります。それぞれの印刷環境設 定の手順については、プリンタのユーザーガイドを参照してください。

## Producer V System のメンテナンス

このセクションの説明に従い、Producer V システムを最適な動作状態に 維持するようにしてください。

### 概要

Producer IV の予防メンテナンスを定期的に行うことにより、Producer V システムによる正常なディスク記録や美しいラベルプリントが実現できま す。メンテナンスでは、システムをクリーニングします。

**注意:**プリンタには独自のメンテナンス要件があります。詳細はプリンタのユーザーガイドを参照してください。

## 注意事項

- **力** 注意:メンテナンス時に Producer V システムの損傷を防ぐために、以下に 注意してください。
  - Producer V システムのどの部分にも、オイル、シリコン、他の潤滑 剤を絶対に使用しないでください。
  - Producer V システムの表面を拭く場合は、研磨剤入りのクリーナー を使用しないでください。
  - 内蔵 PC の清掃にはクリーナーを使用しないでください。
  - Producer V システムに直接クリーナーを付けないでください。そのかわり、まず布にクリーナーを付けます。
  - 内蔵 PC を取り扱う場合は必ず静電気敏感性デバイスに関する 注意事項に従ってください。

## 予防メンテナンス スケジュール

**注記:**システムを貯蔵庫や倉庫など埃の多い場所で使用している場合は、 より頻繁なメンテナンスを行うことをお勧めします。

#### はじめる前に:

力 警告! 内蔵 PC を取り扱う場合は、必ずオートローダの電源をオフにし、電源コードをコンセントから抜いてください。

- 1. Producer V system の電源オフ。
- 2. 電源コードをコンセントから抜きます。

#### **重要!**以下に説明するメンテナンスのスケジュールが守られていないと、 システムへの保証が無効になる場合があります。

| タスク                                                                                                    | ツール                                       | 頻度 |
|----------------------------------------------------------------------------------------------------|-------------------------------------------|----|
| リフト アームのシャフトを拭きます。以<br>下の部分に注意してください:<br>・シャフトの基部のまわり<br>・リフト アームのすぐ上の部分                                                                        | 糸くずの出な<br>い布                              | 毎週 |
| 以下の部分を含め、オートローダの全<br>表面を拭きます: <ul> <li>側面と上端</li> <li>ドア</li> <li>出力ビン</li> <li>回転トレイ</li> <li>基部(先に回転トレイを取り外します)</li> <li>リフトアームの上面</li> </ul> | 糸くずの出な<br>い布<br>研磨剤の入っ<br>ていない万<br>能クリーナー | 毎週 |
| システム側のエア フィルタをチェック<br>して、必要であれば交換します。                                                                                                    | 不可                                        | 毎月 |
| オートローダーの背面の開口部を点検<br>します。必要であれば埃やごみを取り<br>除きます。                                                                                                 | 掃除機                                       | 毎月 |
| 回転トレイを取り外し、開口部から埃<br>やごみを取り除きます。                                                                                                    |                                           |    |

## 診断テスト

Producer V 診断テストを実行することで、システムに関する問題のトラブ ルシューティングを行い、適正な動作を確保できます。診断テストのアク セス、選択、実行の詳細情報は、www.rimage.com/support に収録されて いる『Producer V Perform Diagnostic Tests (Producer V 診断テストの実 行)』を参照してください。

## Gemini ユーティリティの操作

Rimage Software Suite には、Producer V システムの表示名を変更し、警報器の有効化を行うために使用する Gemini ユーティリティというアプリケーションが含まれています。

**ヒント:**Producer 8300N 用の Gemini ユーティリティにアクセスするには、ネットワークに接続されたパーナル コンピュータからリモート デスクトップ接続を使用するか、または Producer 8300N にモニタ、マウス、キーボードを接続します。

**注記:**特に明記のない限り、Windows のナビゲーションの説明は Windows 10 のパスを示しています。Windows 7 以外の Windows オペ レーティング システムのナビゲーションは多少異なる場合があります。

## Gemini ユーティリティの開始

1. すべてのアプリケーションを閉じ、すべての Rimage サービスを終了 します。

**注記:**詳細情報は、Rimage Software オンライン ヘルプを参照してください。

 Windows の Start (スタート) メニューで All Apps > Rimage > Gemini Utilities (すべてのプログラム > Rimage > Gemini ユーティ リティ) を選択します。Gemini ユーティリティが開きます。

注記:Gemini ユーティリティで目的の作業が完了したら、Rimage サービスを再始動することを忘れないでください。

## オートローダの表示名の変更

Gemini ユーティリティを使用して、ディスプレイパネルに表示される名前を入力します。

- 1. Override Name (名前の変更) チェックボックスをオンにします。
- 2. Use Computer Name (コンピュータ名を使用) チェックボックスをオフにします。
- 3. Display Name (表示名) フィールドに新しい名前を入力します。
- 4. Set Params (パラメータを設定) を選択し、名前を設定します。
- 5. Exit (終了) を選択して、Gemini ユーティリティを閉じます。

## 警報器を有効にする

メディアがなくなった時やエラーが発生した時のビープ音の回数を変更 することができます。

 # of Beeps on Fault (警報数) フィールドで、エラー発生時に鳴らす 警報の回数を選択します。

ヒント:警報器を無効にするには、警報数をゼロに設定します。

- 2. Set Params (パラメータを設定) を選択し、警報数を設定します。
- 3. Exit (終了) を選択して、Gemini ユーティリティを閉じます。